## Konfiguration von eduroam für MacOS

 Laden Sie sich die Konfigurationsdatei über folgenden Link herunter und öffnen Sie im Anschluss die Datei: <u>https://www.uni-</u> weimar.de/fileadmin/user/uni/zentrale\_einrichtungen/scc/wlan/ eduroam-OS\_X-BWuHfMFL.mobileconfig

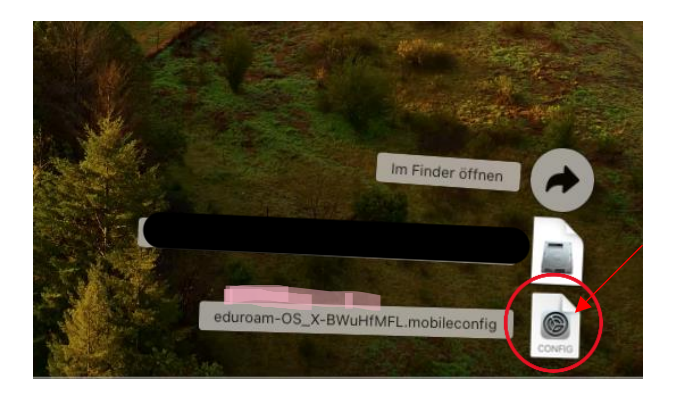

• In Systemeinstellungen suchen Sie nach "Profil" und wählen "Profile" aus

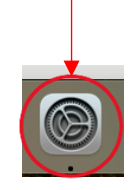

| •••                                  | < > Profile                                                              |          |
|--------------------------------------|--------------------------------------------------------------------------|----------|
| R Pro                                | Arbeits- oder Schulaccount                                               | Anmelden |
| Konfigurationsprofile instal-        | Geladen                                                                  |          |
| lieren, anzeigen oder ent-<br>fernen | eduroam®<br>A Profil ist nicht installiert. Doppelklicke zum Überprüfen. |          |
| 🕞 Info                               | +   -                                                                    |          |
| Prozessor                            |                                                                          | ?        |
| B Netzwerk                           |                                                                          |          |
| Proxies                              |                                                                          |          |
| EAP-FAST                             |                                                                          |          |
| Erweiterte VPN-Optionen              |                                                                          |          |
| PPP                                  |                                                                          |          |
| Anmeldeobjekte                       |                                                                          |          |
| Bei der Anmeldung öffnen             |                                                                          |          |
| Im Hintergrund erlauben              |                                                                          |          |

• Doppelklick auf eduroam

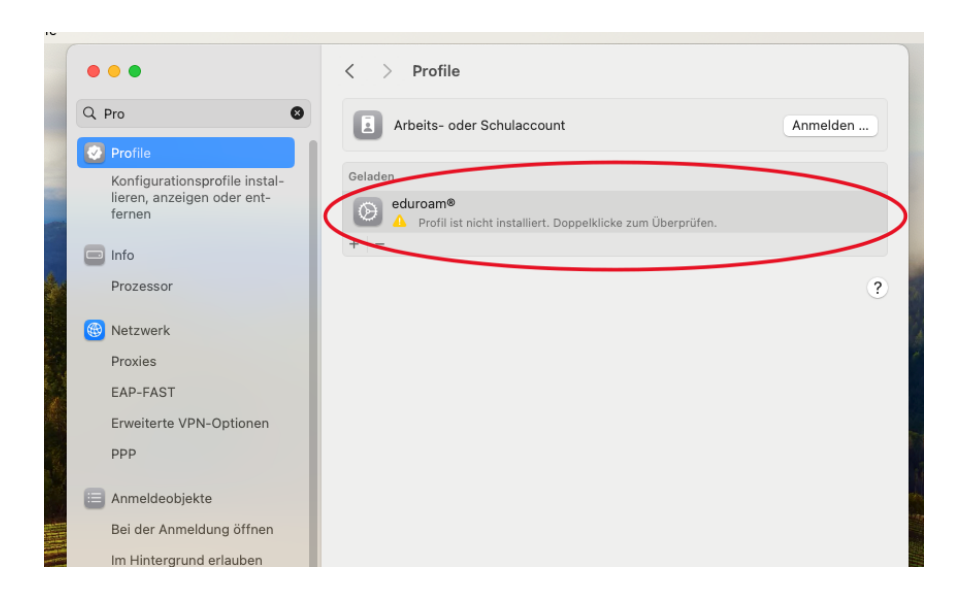

• Klicken Sie auf "Installieren"

| hschule für Musik Nicht überprüft                                                                                                    | eduroam®<br>Bauhaus-Universität Weimar u<br>Franz Liszt |
|----------------------------------------------------------------------------------------------------|---------------------------------------------------------|
| 3 Netzwerkprofil 'eduroam' von 'Bauhaus-Universität Weimar un<br>Hochschule für Musik Franz Liszt' - bereitgestellt von<br>eduroam <sup>®</sup> |                                                         |
| GÉANT Associati                                                                                                    | Signiert                                                |
| 11.11.2024, 10:                                                                                                    | Empfangen                                               |
| WLJ<br>eduro<br>ZertifiJ<br>T-TeleSec GlobalRoot Clas                                                                                           | Einstellungen                                           |
|                                                                                                    | Details                                                 |
|                                                                                                    | WLAN                                                    |
| SSID eduroa                                                                                                    | Beschreibung                                            |
| eduroa                                                                                                    | Netzwerk                                                |
| Firmenweiter WPA/WPA                                                                                                    | Verschlüsselung                                         |
| EAP-PE                                                                                                    | EAP-Typ                                                 |
| Au                                                                                                    | Proxy-Typ                                               |
|                                                                                                    | Zertifikat                                              |
| Identitätsprovider CA #1 (Wurz                                                                                                    | Beschreibung                                            |
| T-TeleSec GlobalRoot Class                                                                                                    | Zertifikat                                              |
| 02.10.2033, 01:                                                                                                    | Läuft ab                                                |
|                                                                                                    | Aussteller                                              |

• Klicken sie "Fortfahren" an

| nen    |                                               |
|--------|-----------------------------------------------|
|        |                                               |
| fnen   | Möchtest du das Profil "eduroam®"             |
| ien    |                                               |
|        | überprüft werden. Stelle vor der Installation |
|        | sicher, dass du dem Sender trauen kannst.     |
|        | dieser Mac weiteren Websites und Diensten     |
|        | vertraut.                                     |
|        | Fortfahren                                    |
| heit   | Details einblenden                            |
| sdaten |                                               |
|        | Abbrechen                                     |
|        |                                               |

 Geben Sie ihren "Uni" Benutzernamen und das Passwort ein Wichtig: Hinter dem Benutzernamen muss "@uni-weimar.de" geschrieben werden

| Gib Einstellungen f | ür das Eirmennetzwerk eduroam" ein: |
|---------------------|-------------------------------------|
| GID EInstellungen i | a das Finnennetzwerk "eduloani ent. |
| Benutzername:       | muster@uni-weimar.de                |
| Passwort:           | •••••                               |
|                     |                                     |
|                     |                                     |
|                     |                                     |
|                     |                                     |
| Abbrechen           | Zurück Installieren                 |

• Bestätigen Sie den Hinweis mit einem Klick auf "Installieren":

| Wichtig: Ihr Benutzername muss genau mit '@uni-weimar.de' enden! |  |
|------------------------------------------------------------------|--|
|                                                                  |  |
|                                                                  |  |
|                                                                  |  |
|                                                                  |  |
|                                                                  |  |
|                                                                  |  |
|                                                                  |  |
|                                                                  |  |

• eduroam ist nun als Benutzer erstellt und sollte dem Bild entsprechend angezeigt werden

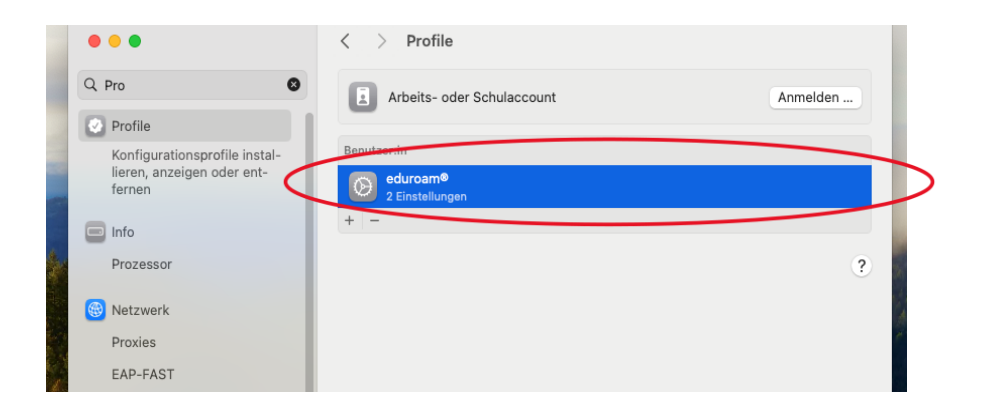

- Um zu prüfen, ob sie verbunden sind, gehen sie in den Systemeinstellungen zu "WLAN"
  - ➔ Die Verbindung ist hergestellt, wenn unterhalb von eduroam "Verbunden" angezeigt wird

| •••                             | < > WLAN               |             |
|---------------------------------|------------------------|-------------|
| Q Suchen                        | 🛜 WLAN                 |             |
| Anmelden<br>mit deiner Apple-ID | eduroam<br>• Verbunden | 🔒 🗢 Details |
| 🗢 WLAN                          |                        |             |
| 诸 Bluetooth                     | Bekanntes Netzwerk     |             |
| 🛞 Netzwerk                      | ✓ eduroam              | ê 중 ⊙       |
| Mitteilungen                    |                        |             |
| 🚺 Ton                           | Andere Netzwerke       |             |